# 为请求方访问配置计算机双因素身份验证

## 目录

| 先决条件                          |
|-------------------------------|
| <u>要求</u>                     |
| 使用的组件                         |
| <u>网络图</u>                    |
| <u>背景信息</u>                   |
| <u>配置</u>                     |
| <u>C1000中的配置</u>              |
| Windows PC中的配置                |
| 步骤1:将PC添加到AD域                 |
| <u>第二步:配置用户身份验证</u>           |
| <u>Windows Server中的配置</u>     |
| <u>步骤1:确认域计算机</u>             |
| <u>第二步:添加域用户</u>              |
| I <u>SE中的配置</u>               |
| <u>步骤1:添加设备</u>               |
| <u>第二步:添加Active Directory</u> |
| <u>第三步:确认计算机身份验证设置</u>        |
| <u>第四步:添加身份源序列</u>            |
| <u>第五步:添加DACL和授权配置文件</u>      |
| <u>第六步:添加策略集</u>              |
| <u>步骤 7.添加身份验证策略</u>          |
| <u>步骤 8添加授权策略</u>             |
| <u>验证</u>                     |
| <u>模式1。计算机身份验证和用户身份验证</u>     |
| <u>步骤1:注销Windows PC</u>       |
| <u>第二步:确认身份验证会话</u>           |
| <u>第三步:登录Windows PC</u>       |
| <u>第四步:确认身份验证会话</u>           |
| <u>第五步:确认Radius实时日志</u>       |
| 模式2.仅用户身份验证                   |
| <u>步骤1:禁用和启用Windows PC的网卡</u> |
| <u>第二步:确认身份验证会话</u>           |
| <u>第三步:确认Radius实时日志</u>       |
| <u>故障排除</u>                   |
| 相关信息                          |
|                               |

## 简介

本文档介绍使用计算机和dot1x身份验证配置双因素身份验证所需的步骤。

## 先决条件

## 要求

Cisco 建议您了解以下主题:

- 思科身份服务引擎的配置
- Cisco Catalyst的配置
- IEEE802.1X

使用的组件

- 身份服务引擎虚拟3.3补丁1
- C1000-48FP-4G-L 15.2(7)E9
- Windows Server 2019

本文档中的信息都是基于特定实验室环境中的设备编写的。本文档中使用的所有设备最初均采用原 始(默认)配置。如果您的网络处于活动状态,请确保您了解所有命令的潜在影响。

## 网络图

下图显示本文档示例中使用的拓扑。

在Windows Server 2019上配置的域名是ad.rem-xxx.com,本文档中将其用作示例。

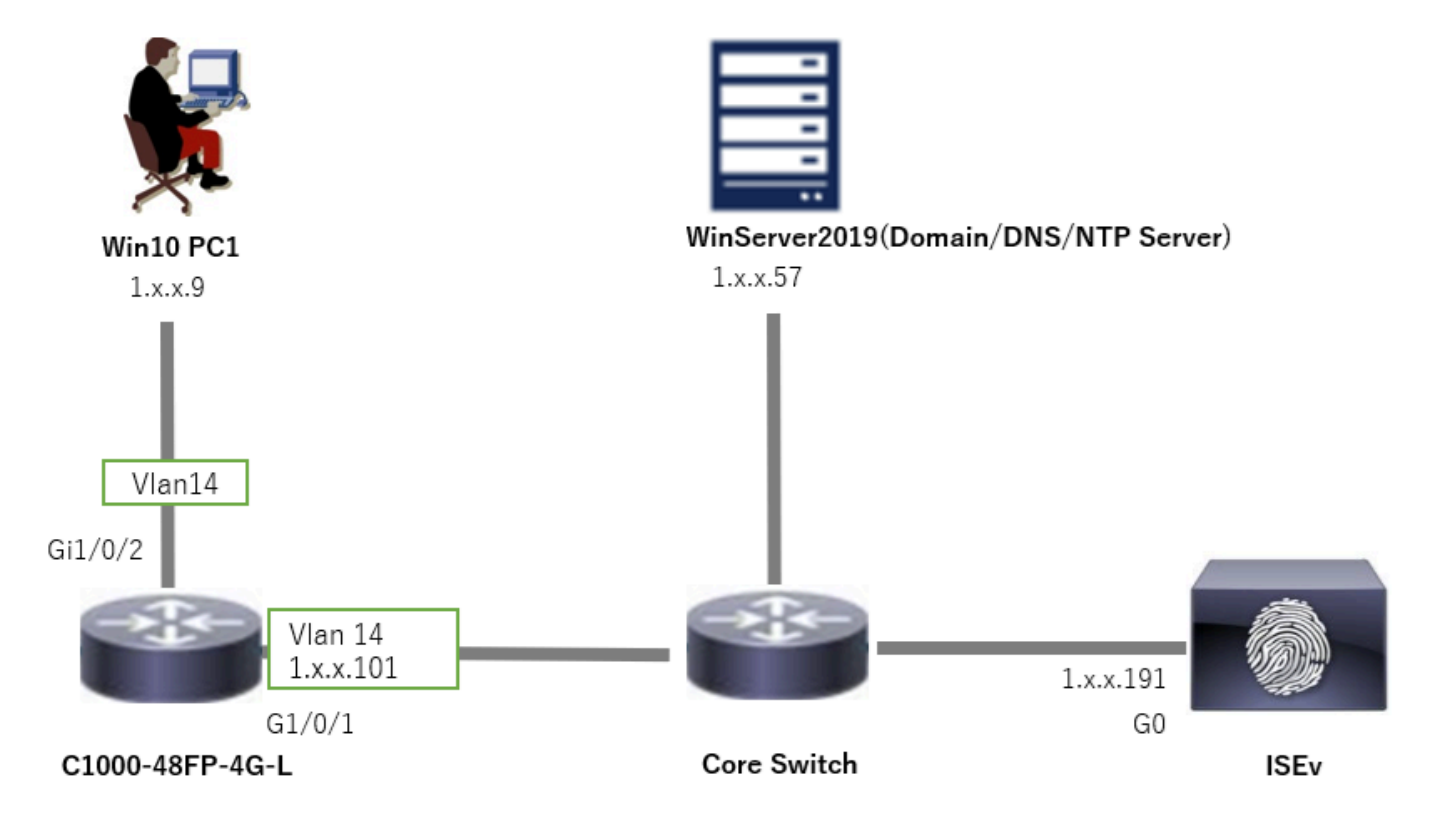

## 背景信息

计算机身份验证是验证寻求访问网络或系统的设备的身份的安全过程。用户身份验证根据用户名和 密码等凭证验证个人身份,而计算机身份验证则不同,它侧重于验证设备本身。这通常使用设备独 有的数字证书或安全密钥来完成。

通过将机器和用户身份验证结合使用,组织可以确保只有经过授权的设备和用户才能访问其网络 ,从而提供更加安全的环境。这种双因素身份验证方法对于保护敏感信息和遵守严格的法规标准特 别有用。

## 配置

### C1000中的配置

这是C1000 CLI中的最低配置。

aaa new-model

radius server ISE33 address ipv4 1.x.x.191 key cisco123

aaa group server radius AAASERVER server name ISE33

aaa authentication dot1x default group AAASERVER aaa authorization network default group AAASERVER aaa accounting dot1x default start-stop group AAASERVER dot1x system-auth-control

interface Vlan14
ip address 1.x.x.101 255.0.0.0

interface GigabitEthernet1/0/1
switchport access vlan 14
switchport mode access

interface GigabitEthernet1/0/2
switchport access vlan 14
switchport mode access
authentication host-mode multi-auth
authentication port-control auto
dot1x pae authenticator
spanning-tree portfast edge

### Windows PC中的配置

步骤1:将PC添加到AD域

### 导航到控制面板>系统和安全,单击系统,然后单击高级系统设置。在"System Properties"窗口中 ,单击Change,选择Domain并输入域名。

| 🌯 System and Security                                                                                                    |                                                                                                    | About            |                                                                      |                                      |
|----------------------------------------------------------------------------------------------------|----------------------------------------------------------------------------------------------------|------------------|----------------------------------------------------------------------|--------------------------------------|
| ← → → ↑ 💊 → Control Panel → System and Security                                                                                          | v                                                                                                    | ° Your PC is     | monitored and protected.                                             | Related settings                     |
| Control Panel Home Security and Mainter<br>Review your computer's st                                                                     | hance<br>Itus and resolve issues   🚭 Change User Account Control settings                                         | See details in V | findows Security                                                     | BitLocker settings<br>Device Manager |
| System and security     Internet     Hardware and Sound     Windows Defender I                                                           | nputer problems<br>Firewall                                                                                       | Device spe       | cifications                                                          | Remote desktop                       |
| Programs Check firewall status Al                                                                                                    | low an app through Windows Firewall                                                                               | Device name      | DESKTOP-L2IL916                                                      | System protection                    |
| Appearance and Personalization See the name of this comp                                                                                 | processor speed   🚱 Allow remote access   Launch remote assistance  <br>uter                                      | Processor        | Intel(R) Xeon(R) CPU E7-4820 v3 @ 1.90GHz 1.90 GHz<br>(2 processors) | Advanced system settings             |
| System Properties ×                                                                                                    | Computer Name/Domain Changes X                                                                                    |                  |                                                                      |                                      |
| Computer Name Hardware Advanced System Protection Remote Windows used to following information to identify your computer on the antimode | You can change the name and the membership of this<br>computer. Changes might affect access to network resources. |                  |                                                                      |                                      |
| Computer description:                                                                                                    | Computer name:<br>DESKTOP-L2IL9I6                                                                                 |                  |                                                                      |                                      |
| For example: "Ktchen Computer" or "Mary's<br>Computer".<br>Full computer name: DESKTOP-L2IL9I6                                           | Full computer name:<br>DESKTOP-L2IL5I6                                                                            |                  |                                                                      |                                      |
| Workgroup: WORKGROUP                                                                                                    | More                                                                                                    |                  |                                                                      |                                      |
| To use a wizard to join a domain or workgroup, click Network ID                                                                          | Member of  Domain:  ad rem+, st 'm.com                                                                            |                  |                                                                      |                                      |
| To rename this computer or change its domain or Change Change                                                                            | O Warkgroup:<br>WORKGROUP                                                                                         |                  |                                                                      |                                      |

将PC添加到AD域

## 在"Windows安全"窗口中,输入域服务器的用户名和密码。

| Windows Security X           | Computer Name/Domain Changes X           | Computer Name/Domain Changes                                                                                     |
|------------------------------|------------------------------------------|----------------------------------------------------------------------------------------------------|
| Computer Name/Domain Changes | Welcome to the ad.rem-s_T tm.com domain. | You must restart your computer to apply<br>these changes     Before restarting save any open files and close all |
| join the domain.             | ОК                                       | programs.                                                                                                    |
| administrator                |                                          | OK                                                                                                    |
| ••••••                       |                                          |                                                                                                    |
| OK Cancel                    |                                          |                                                                                                    |

输入用户名和密码

第二步:配置用户身份验证

导航到身份验证,选中启用IEEE 802.1X身份验证。 在"受保护的EAP属性"窗口中单击设置,取消 选中通过验证证书验证服务器身份,然后单击配置。在"EAP MSCHAPv2 Properties"窗口中,选中 Automatically use my Windows logon name and password (and domain if any),以使用在 Windows计算机登录期间输入的用户名进行用户身份验证。

| pciPassthru0 Properties X                                                              | Protected EAP Properties ×                                                           | EAP MSCHAPv2 Properties X     |
|----------------------------------------------------------------------------------------|--------------------------------------------------------------------------------------|-------------------------------|
| Networking Authentication                                                              | When connecting:           Weify the server's identity by validating the certificate | When connecting:              |
| Seect this option to provide authenticated network access for<br>this Ethemat adapter. | Connect to these servers (examples:srv1;srv2;.*/,srv3',com):                         | password (and domain if any). |
| Choose a network authentication method:                                                | Trusted Root Certification Authorities:                                              | OK Cancel                     |
| Monselt: Protected EAP (PEAP) v Settings                                               | AAA Certificate Services     A     ad-WDKSERVER-CA     Indexee CoherToust Root       |                               |
| Pemember my credentials for this connection each<br>time I'm logged on                 | Class 3 Public Primary Certification Authority DigiCert Assured ID Root CA           |                               |
| Falback to unauthorized network access                                                 | DigiCert Global Root CA     DigiCert Global Root G2     V                            |                               |
| Additional Settings                                                                    | Notifications before connecting:                                                     |                               |
|                                                                                        | Tell user if the server's identity can't be verified $\qquad \lor$                   |                               |
|                                                                                        | Select Authentication Method:                                                        |                               |
|                                                                                        | Secured password (EAP-MSCHAP v2)  V Configure                                        |                               |
|                                                                                        | Enable Fast Reconnect                                                                |                               |
| OK Canoel                                                                              | Enable Identity Privacy                                                              |                               |
|                                                                                        | OK Cancel                                                                            |                               |

启用用户验证

## 导航到身份验证,选中其他设置。从下拉列表中选择User or computer authentication。

| pciPassthru0 Properties                                                                                                    | Advanced settings ×                                                                                                    |
|----------------------------------------------------------------------------------------------------|----------------------------------------------------------------------------------------------------|
| Networking Authentication     Select this option to provide authenticated network access for this Ethemet adapter.     Image: Choose a network authentication method:     Microsoft: Protected EAP (PEAP)     Settings     Image: Choose a network authenticate network access     Microsoft: Protected EAP (PEAP)     Settings     Image: Choose a network authentication method:     Microsoft: Protected EAP (PEAP)     Settings     Image: Choose a network authentication network access     Microsoft: Protected network access     Additional Settings | 802.1X settings    Specify authentication mode   User or computer authentication   Delete credentials for all users      Delete credentials for all users      Perform immediately before user logon   Perform immediately after user logon   Maximum delay (seconds):   10   Allow additional dialogs to be displayed during single sign on   This network uses separate virtual LANs for machine and user authentication |
| OK Cancel                                                                                                    | OK Cancel                                                                                                    |

## Windows Server中的配置

步骤1:确认域计算机

### 导航到Active Directory用户和计算机,单击计算机。确认域中列出了Win10 PC1。

| Active Directory Users and Computers                                                                                                    |                         | -                        |          | × |
|----------------------------------------------------------------------------------------------------|-------------------------|--------------------------|----------|---|
| Eile Action View Help                                                                                                    |                         |                          |          |   |
| 🗢 🔿 📶 🔲 🖾 🖓 🚱 🖬 🖏 🎕                                                                                                    | 7 🗵 🕱                   | -                        |          |   |
| Active Directory Users and Computers [winserver.ad.rem-s]<br>Saved Queries<br>Saved Queries<br>Saved Q | Name<br>DESKTOP-L2IL9I6 | Type<br>Comput<br>Comput | er<br>er |   |

确认域计算机

第二步:添加域用户

## 导航到Active Directory用户和计算机,单击用户。将testuser添加为域用户。

| Active Directory Users and Computers<br>File Action View Help                                                                                                    |                                                                             |                                                                                                    |                                                                                                    |                                                                                                    |                                                                                                    |                                                                                                    |
|----------------------------------------------------------------------------------------------------|-----------------------------------------------------------------------------|----------------------------------------------------------------------------------------------------|----------------------------------------------------------------------------------------------------|----------------------------------------------------------------------------------------------------|----------------------------------------------------------------------------------------------------|----------------------------------------------------------------------------------------------------|
| Active Directory Users and Computers<br>File Action View Help<br>Active Directory Users and Computers (winserver.ad.rem-e)<br>Active Directory Users and Computers (winserver.ad.rem-e)<br>Active Directory Users and Computers<br>Computers<br>Domain Controllers<br>Source<br>Managed Service Accounts<br>Users |                                                                             | Type<br>User<br>Security Group - Domain Local<br>Security Group - Global<br>User<br>Security Group - Global<br>Security Group - Global<br>Security Group - Global<br>Security Group - Global<br>Security Group - Global<br>Security Group - Global<br>Security Group - Global<br>Security Group - Global<br>Security Group - Global<br>Security Group - Global<br>Security Group - Global<br>Security Group - Universal<br>Security Group - Universal<br>Security Group - Universal | Description<br>Built-in acco<br>Members in<br>Members of<br>A user acco<br>Members in<br>DNS Admin<br>DNS clients<br>user Properties<br>Member Of<br>Remote contol<br>nerel Address<br>Stat user | ount for administering t<br>this group can have th<br>this group are permits<br>this group that are dor<br>unt managed by the sys<br>this group cannot have<br>istrators Group<br>who are permitted to p<br>Dalen Erwe<br>Remote Desitop Ser<br>Account Profile | the computer/<br>eir passwords i<br>main controlle<br>ttern.<br>e their passwor<br>erform dunam<br>vices Profile<br>Telephones | Vormain<br>replicated to<br>estificates to<br>rs may be cl<br>rds replicate<br>in undates o<br>? X<br>Sessions<br>COM-<br>Organization |
|                                                                                                    | He Group Policy Creator Owners<br>Ec Guest<br>He Key Admins<br>En Ades_user | Security Group - Global Bri<br>User Security Group - Global Lai<br>User De                                                                                                    | nt name:<br>at name:<br>igilay name:                                                                                                    | user<br>last user                                                                                                    | jvēsis:                                                                                                    |                                                                                                    |
|                                                                                                    | Read-only Domain Controllers<br>Schema Admins<br>test user                  | Security Group - Global<br>Security Group - Global<br>Security Group - Universal<br>User                                                                                                    | eaclption:<br>fige:                                                                                                    |                                                                                                    |                                                                                                    |                                                                                                    |

添加域用户

## 将域用户添加到域管理员和域用户的成员。

| a aber richernes                                                                                                    |                                                                             |                                               |              | ? X          | test user Properties                            |                                                               |                                |                                   | ?                       |       |
|----------------------------------------------------------------------------------------------------|-----------------------------------------------------------------------------|-----------------------------------------------|--------------|--------------|-------------------------------------------------|---------------------------------------------------------------|--------------------------------|-----------------------------------|-------------------------|-------|
| Member Of                                                                                                    | Dial-in                                                                     | Enviror                                       | nment        | Sessions     | Remote control                                  | Remote                                                        | Desktop Se                     | ervices Profile                   | 00                      | M+    |
| Remote control                                                                                                    | Remote 0                                                                    | Desktop Servi                                 | ices Profile | COM+         | General Address                                 | Account                                                       | Profile                        | Telephones                        | Organi                  | zatio |
| General Address                                                                                                    | Account                                                                     | Profile                                       | Telephones   | Organization | Member Of                                       | Dial-in                                                       | Env                            | ironment                          | Sessio                  | ons   |
| User logon name:                                                                                                    |                                                                             |                                               |              |              | Member of:                                      |                                                               |                                |                                   |                         |       |
| testuser                                                                                                    |                                                                             | @ad.rem-                                      | s,si.sm.com  | ~            | Name                                            | Active Direct                                                 | tory Domain                    | Services Folder                   | r                       |       |
| User logon name (pre                                                                                                    | -Windows 200                                                                | 0):                                           |              |              | Domain Admins                                   | ad rem-synthe                                                 | m.com/Use                      | 975                               |                         |       |
| AD\                                                                                                    |                                                                             | testuser                                      |              |              | Domain Users                                    | ad rem-synt.                                                  | m.com/Use                      | ers                               |                         |       |
| Uplock account                                                                                                    |                                                                             |                                               |              |              |                                                 |                                                               |                                |                                   |                         |       |
| Uglock account<br>Account gptions:<br>User must chan<br>User cannot ch<br>Password neve<br>Store password<br>Account expires | ge password a<br>ange password<br>r expires<br>using revensibl              | t next logon<br>f                             |              | < >          | Add E<br>Primary group: D                       | emove                                                         | to need to                     | change Primary                    |                         | A11   |
| Uglock account Account gotions: User must chan User cannot ch Password neve Store password Account expires Never End of:     | ge password a<br>ange password<br>r expires<br>using reversib<br>Thursday , | t next logon<br>d<br>le encryption<br>June 6, | . 2024       | •            | Add E<br>Primary group: Do<br>Set Primary Group | Bemove<br>omain Users<br>There is r<br>you have<br>applicatio | no need to<br>Macintosh<br>ms. | change Primary<br>clients or POSD | group uni<br>K-compilar | ess   |

域管理员和域用户

ISE中的配置

步骤1:添加设备

导航到管理>网络设备,点击添加按钮以添加C1000设备。

| ≡    | alialia Identity Services | Engine                |              |                 |                            | Administratio   | on / Netwo   | rk Resources            |              |
|------|---------------------------|-----------------------|--------------|-----------------|----------------------------|-----------------|--------------|-------------------------|--------------|
| Щ    | Bookmarks                 | Network Devices       | Network Devi | ce Groups       | Network Device Profiles    | External RADIUS | Servers      | RADIUS Server Sequences | NAC Managers |
|      | Dashboard                 | Network Devices       |              | Network Devices | List > C1000               |                 |              |                         |              |
| 11   | Context Visibility        | Default Device        | 05           | Network Dev     | ices                       |                 |              |                         |              |
| ×    | Operations                | berne beening beening | -            | Name            | C1000                      |                 |              |                         |              |
| U    | Policy                    |                       |              | Description     | 01000                      |                 |              |                         |              |
| 20   | Administration            |                       |              | Description     |                            |                 |              |                         |              |
| nii. | Work Centers              |                       |              | ID Address      | * 10 -                     | 1               |              |                         |              |
|      |                           |                       |              | IP Address      | 1                          | / 32 (g)        |              |                         |              |
| ?    | Interactive Help          |                       |              | Device Profile  | # Cisco                    | × O             |              |                         |              |
|      |                           |                       |              |                 |                            |                 |              |                         |              |
|      |                           |                       |              | Model Name      |                            | ~               |              |                         |              |
|      |                           |                       |              | Software Vers   | ion                        | ~               |              |                         |              |
|      |                           |                       |              | Network Devic   | e Group                    |                 |              |                         |              |
|      |                           |                       |              | Location        | All Locations              | ~               | Set To Defau | it.                     |              |
|      |                           |                       |              | IPSEC           | No                         | ~               | Set To Defau | it.                     |              |
|      |                           |                       |              | Device Type     | All Device Types           | ~               | Set To Defau | it.                     |              |
|      |                           |                       |              |                 |                            |                 |              |                         |              |
|      |                           |                       |              | 🗹 🗸 RAI         | DIUS Authentication Settir | ngs             |              |                         |              |
|      |                           |                       |              | RADIU           | S UDP Settings             |                 |              |                         |              |
|      |                           |                       |              | Protoco         | RADIUS                     |                 |              |                         |              |
|      |                           |                       |              | Shared          | Secret cisco123            |                 | Hide         |                         |              |

添加设备

### 第二步:添加Active Directory

导航到管理>外部身份源> Active Directory,点击连接选项卡,将Active Directory添加到ISE。

- 加入点名称: AD\_Join\_Point
- Active Directory域: ad.rem-xxx.com

| ≡    | dentity Services I | ingine Administration / identity Management                                                        |
|------|--------------------|----------------------------------------------------------------------------------------------------|
| Щ    | Bookmarks          | Identities Groups External Identity Sources Identity Source Sequences Settings                     |
| - 22 | Dashboard          |                                                                                                    |
| 명    | Context Visibility | External Identity Sources Connection Allowed Domains PassiveID Groups Attributes Advanced Settings |
| *    | Operations         | Certificate Authenticat     AD_Join_Point Name AD_Join_Point                                       |
| -0   | Policy             | Active Directory ad.rem-st L_m.com                                                                 |
| 80   | Administration     | AD_Join_Point                                                                                      |

添加Active Directory

导航到Groups选项卡,从下拉列表中选择Select Groups From Directory。

| ≡    | diala Identity Services I | Engine Administration / identity Management                                                        |
|------|---------------------------|----------------------------------------------------------------------------------------------------|
| н    | Bookmarks                 | Identities Groups External Identity Sources Identity Source Sequences Settings                     |
| - 53 | Dashboard                 |                                                                                                    |
| 명    | Context Visibility        | External Identity Sources Connection Allowed Domains PassiveID Groups Attributes Advanced Settings |
| *    | Operations                | Certificate Authenticat                                                                            |
| -0   | Policy                    | Select Groups From Directory                                                                       |
| 80   | Administration            | Add Group Control Assist ad.rem-sy 3m.com/S-1-5-32-579                                             |

从目录中选择组

从下拉列表中单击Retrieve Groups。选中ad.rem-xxx.com/Users/Domain计算机和ad.remxxx.com/Users/Domain用户,然后单击确定。

| ≡  | the identity Services | Engine                                                                                                    |        |                              |                       |                                            |             | ×    |  |
|----|-----------------------|----------------------------------------------------------------------------------------------------|--------|------------------------------|-----------------------|--------------------------------------------|-------------|------|--|
| н  | Bookmarks             | Identities Groups E                                                                                                    | Sel    | lect Directory               | / Groups              |                                            |             |      |  |
| 51 | Dashboard             | Common el     Common el     Common el | This d | dialog is used to select gro | ups from the Directo  | ry.                                        |             |      |  |
|    | Context Visibility    | 1 AD_Join_Poin                                                                                                    |        | Name .                       | 50 .<br>fau           | Type ALL                                   |             |      |  |
| *  | Operations            | C LOAP                                                                                                    |        | (Berley Craws)               | D Genuera Batriavant  |                                            |             |      |  |
| 0  | Policy                | C BAOLIS Taken                                                                                                    |        |                              |                       |                                            |             |      |  |
| 20 | Administration        | C ASA Securit                                                                                                    | 0      | Name                         |                       | Group SID                                  | Group Type  |      |  |
| 2  | Work Centers          | SAM, Id Provide                                                                                                    | 0      | adven-aj i sm.com/Users      | Orskánina             | 5-1-5-21-4110742415-4130520126-20462396    | DOMAN LOCAL | -1   |  |
|    |                       | C Social Login                                                                                                    | 0      | adven-ay amaten/dees         | OnsUpdateProxy        | 5-1-5-21-4193742415-4130820028-20482399    | CLOBAL      | -1-1 |  |
|    | Interactive Help      |                                                                                                    | 0      | ad rem-ay rem.com/Users      | Consin Admina         | 5-1-5-21-411037424115-41331020026-20442399 | GLOBAL      | - 1  |  |
|    |                       |                                                                                                    |        | ad rem-ay, I, m. com/Quers   | /Donain Computers     | 5-1-5-21-4110742415-4130520026-20462096    | GLOBAL      | - 1  |  |
|    |                       |                                                                                                    | 0      | adven-c.st.m.com/Vsers       | /Domain Controllers   | 5-1-5-21-4193742415-4133520028-20462399.   | GLOBAL      | -1-1 |  |
|    |                       |                                                                                                    | 0      | adven-a, Pim.con/Users       | /Domain Guesta        | 5-1-5-21-4110742415-4100520026-20482398.   | GLOBAL      | -1-1 |  |
|    |                       |                                                                                                    | •      | adventaj un conféren         | /Domain Users         | 5-1-5-21-4193742415-4130920028-20492098    | GLOBAL      |      |  |
|    |                       |                                                                                                    | 0      | adrem-aj z m.com/Users       | Criterprise Admins    | 5-1-5-21-4193742415-4133520028-20492399.   | UNIVERSAL   |      |  |
|    |                       |                                                                                                    | 0      | adven-aj v m.com/Users       | Enterprise Key Admine | 5-1-5-21-4110742415-4130520026-20482399.   | UNIVERSAL   |      |  |
|    |                       |                                                                                                    | 0      | advenus, stim.com/Users      | Criterprise Read-only | 5-1-5-21-4193742415-4133920026-20462399.   | UNIVERSAL   |      |  |
|    |                       |                                                                                                    | 0      | ad.rom-ay.am.com/Ubors       | Group Policy Creator  | 5-1-5-21-4193742415-4130920028-20492399    | OLOBAL      |      |  |
|    |                       |                                                                                                    |        |                              |                       |                                            |             |      |  |
|    |                       |                                                                                                    |        |                              |                       |                                            | Cancel      | ~    |  |

添加域计算机和用户

### 第三步:确认计算机身份验证设置

导航到高级设置选项卡,确认计算机身份验证的设置。

- 启用计算机身份验证:启用计算机身份验证
- Enable Machine Access Restriction:在授权之前将用户和计算机身份验证结合起来

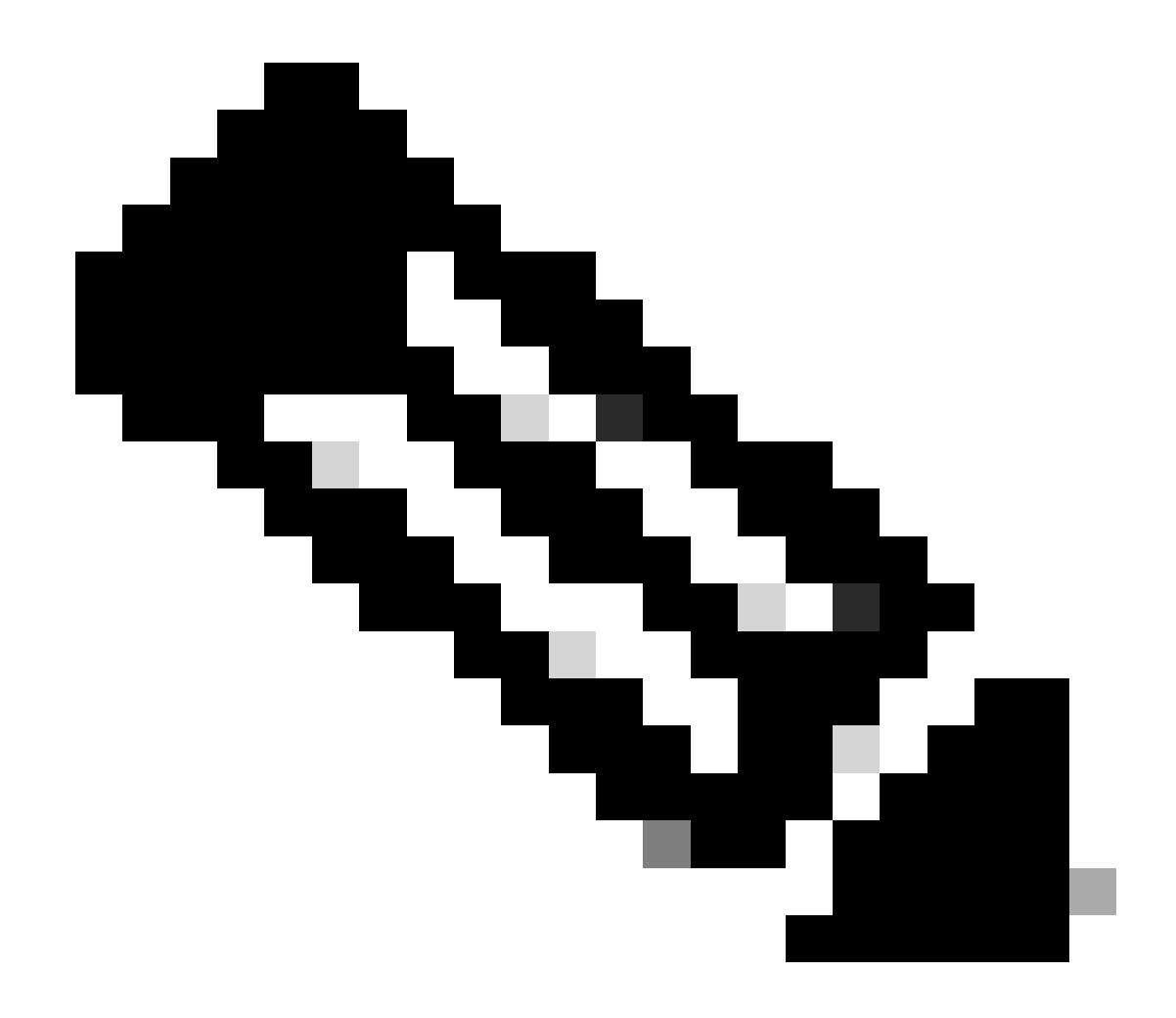

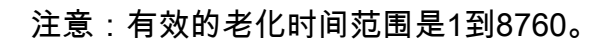

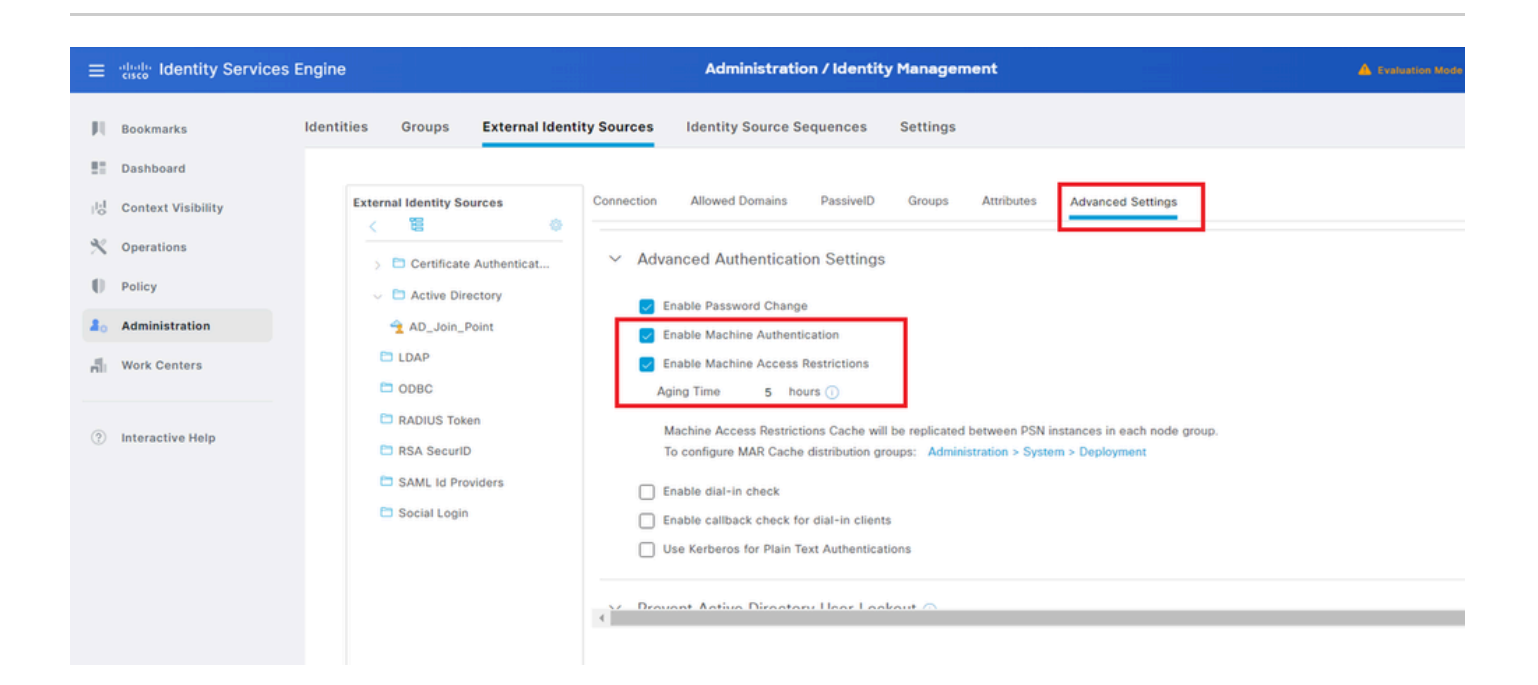

第四步:添加身份源序列

导航到管理>身份源序列,添加身份源序列。

- 名称 : Identity\_AD
- 身份验证搜索列表: AD\_Join\_Point

| ≡    | diale Identity Services I | Engine                                            |                                                     | Administra                         | ation / Identity Management |  |
|------|---------------------------|---------------------------------------------------|-----------------------------------------------------|------------------------------------|-----------------------------|--|
| Щ    | Bookmarks                 | Identities Groups                                 | External Identity Sour                              | ces Identity Source Sequ           | uences Settings             |  |
| 5    | Dashboard                 | Identity Source Sequer                            | ices List > Identity_AD                             |                                    |                             |  |
| 15   | Context Visibility        | Identity Source                                   | Sequence                                            |                                    |                             |  |
| ×    | Operations                |                                                   |                                                     |                                    |                             |  |
| .0   | Policy                    | <ul> <li>Identity Source</li> <li>Name</li> </ul> | destitu AD                                          |                                    |                             |  |
| 80   | Administration            | Description                                       | Identity_AQ                                         |                                    |                             |  |
| nii. | Work Centers              | Description                                       |                                                     |                                    | 4                           |  |
| ?    | Interactive Help          | ✓ Certificate<br>□ Select Cert                    | Based Authentication                                | ~                                  |                             |  |
|      |                           | ✓ Authenticat<br>A set of id                      | ion Search List<br>entity sources that will be acce | ssed in sequence until first authe | intication succeeds         |  |
|      |                           | Availat                                           | le                                                  | Selected                           |                             |  |
|      |                           | Interna                                           | Endpoints                                           | AD_Join_Point                      | <b>^</b>                    |  |
|      |                           | Interna                                           | Users                                               |                                    |                             |  |
|      |                           | All_AD                                            | _Join_Points                                        | _                                  |                             |  |
|      |                           |                                                   |                                                     |                                    |                             |  |
|      |                           |                                                   |                                                     |                                    |                             |  |
| 添加   | 身份源序列                     |                                                   |                                                     |                                    |                             |  |

## 第五步:添加DACL和授权配置文件

导航到策略>结果>授权>可下载ACL,添加DACL。

- 名称: MAR\_Passed
- DACL内容: permit ip any host 1.x.x.101和permit ip any host 1.x.x.105

| ≡                 | dualis Identity Services E | ngine                           |                                   | Policy / Policy Elements           |  |
|-------------------|----------------------------|---------------------------------|-----------------------------------|------------------------------------|--|
| Щ                 | Bookmarks                  | Dictionaries Conditions Results | ]                                 |                                    |  |
|                   | Dashboard                  | Authentication                  | Noadable ACL List > MAR_Passed    |                                    |  |
| 망                 | Context Visibility         | Authorization                   | wnloadable ACL                    |                                    |  |
| ~~                | Operations                 | Authorization Profiles          | * Name MAR Passed                 |                                    |  |
| 0                 | Policy                     | Downloadable ACLs               | Description                       |                                    |  |
| 80                | Administration             | Profiling >                     |                                   |                                    |  |
| nii.              | Work Centers               | Posture > *[                    | DACL Content 1234567 permit ip ar | Agnostic ()<br>hy host 1.111.0.011 |  |
|                   |                            | Client Provisioning >           | 8910111 permit ip ar<br>2131415   | iy host 1.133 0.151                |  |
| \ <del>∓</del> +r |                            |                                 |                                   |                                    |  |

添加DACL

导航到策略>结果>授权>授权配置文件,添加授权配置文件。

- 名称: MAR\_Passed
- DACL名称: MAR\_Passed

| ≡   | dentity Services I | Engine                  |   |                               | Policy / Policy Elements |
|-----|--------------------|-------------------------|---|-------------------------------|--------------------------|
| Щ   | Bookmarks          | Dictionaries Conditions | R | sults                         |                          |
| 22  | Dashboard          | Authentication          |   | Authorization Profiles > MAR_ | Passed                   |
| 110 | Context Visibility | Authentication          | · | Authorization Profile         |                          |
| *   | Operations         | Authorization Profiles  | Ť | * Name                        |                          |
| Û   | Policy             | Downloadable ACLs       |   | 0                             | MAR_Pessed               |
| 20  | Administration     | Profiling               | > | Description                   |                          |
| ก็เ | Work Centers       | Posture                 | > | * Access Type                 | ACCESS_ACCEPT V          |
|     |                    | Client Provisioning     |   |                               |                          |
| ?   | Interactive Help   | Cherk Provisioning      | - | Network Device Profile        |                          |
|     |                    |                         |   | Track Movement                |                          |
|     |                    |                         |   | Agentless Posture             |                          |
|     |                    |                         |   | Passive Identity Tracking     |                          |
|     |                    |                         |   |                               |                          |
|     |                    |                         |   | ✓ Common Tasks                |                          |
|     |                    |                         |   | DACL Name                     | MAR_Passed V             |
|     |                    |                         |   |                               |                          |

添加授权配置文件

## 第六步:添加策略集

导航到策略>策略集,点击+添加策略集。

- 策略集名称 : MAR\_Test
- 条件:Wired\_802.1X
- 允许的协议/服务器序列:默认网络访问

| =   | dealer Identity Services Er | ngine Policy / Policy Sets                                        | 4            | Evaluation   | Aode 89 Cu  | <b>.</b> q | ۵       | 0         | <b>0</b> I | ۹ |
|-----|-----------------------------|-------------------------------------------------------------------|--------------|--------------|-------------|------------|---------|-----------|------------|---|
| н   | Bookmarks                   | Policy Sets                                                       | R            | Click here   | to do visib | ility setu | p Do no | t show th | is again   | × |
| 51  | Dashboard                   | <ul> <li>Status Policy Set Name Description Conditions</li> </ul> | llowed F     | rotocols / S | ierver Seq  | uence      | Hits    | Actions   | View       |   |
| 15  | Context Visibility          | Q, Search                                                         |              |              |             |            |         |           |            |   |
| *   | Operations                  | MAR, Test     Wired, 802.1X                                       | Jefault N    | rtwork Acce  | 55          | /+         | 15      | ø         | ,          |   |
| 0   | Policy                      |                                                                   | Continuity N | stands Arrow |             |            |         |           |            |   |
| 10  | Administration              | Detault     Detault     Detault                                   |              |              |             |            | •       | 102       | <u> </u>   |   |
| ก็เ | Work Centers                |                                                                   |              |              |             |            | Reset   |           | Save       |   |

步骤 7.添加身份验证策略

导航到策略集,点击MAR\_Test添加身份验证策略。

- 规则名称: MAR\_dot1x
- 条件:Wired\_802.1X
- 使用:Identity\_AD

| ~  | Authentication Policy(2)             |                |                       |      |         |
|----|--------------------------------------|----------------|-----------------------|------|---------|
|    | <ul> <li>Status Rule Name</li> </ul> | Conditions     | Use                   | Hits | Actions |
|    | Q Search                             |                |                       |      |         |
|    | MAR_dot1x                            | E Wined_802.1X | Identity_AD //        |      | ø       |
|    | O Default                            |                | All_User_ID_Stores // | 0    | ø       |
| 添力 | 口身份验证策略                              |                |                       |      |         |

步骤 8添加授权策略

导航到策略集,点击MAR\_Test添加授权策略。

- 规则名称: MAR\_Passed
- 条件:AD\_Join\_Point·ExternalGroups 等于ad.rem-xxx.com/Users/Domain计算机和 Network\_Access\_Authentication\_Passed
- 结果: MAR\_Passed
- 规则名称: User\_MAR\_Passed
- 条件:网络访问·WasMachineAuthenticated EQUALS True 和AD\_Join\_Point·ExternalGroups EQUALS ad.rem-xxx.com/Users/Domain用户
- 结果: PermitAccess

| VAuthorization Pollcy(3) |                                                                                                    |              |                        |      |         |
|--------------------------|----------------------------------------------------------------------------------------------------|--------------|------------------------|------|---------|
|                          |                                                                                                    | Results      |                        |      |         |
| 🕘 Status Rule Name       | Conditions                                                                                                    | Profiles     | Security Groups        | Hits | Actions |
| Q Search                 |                                                                                                    |              |                        |      |         |
| MAR_Passed               | AND R AD_Join_Point ExternalGroups EQUALS ad.rem-13 1 im.com/Users/Domain Computers Domain Computers ND ND ND ND ND ND ND ND ND ND ND ND ND                                                       | MAR_Passed   | + Select from list 🥜 - | •    | ø       |
| User_MAR_Passed          | NUD         R         AD_uoin_Point ExternalGroups         EQUALS         True           R         AD_uoin_Point ExternalGroups         EQUALS         ad.remty         >m.com/Users/Domain Users | PermitAccess | + Select from list 🥒 + | - 1  | ¢       |
| Oefault                  |                                                                                                    | DenyAccess 0 | + Select from list 🥒 + | . 9  | ٩       |

添加授权策略

## 验证

模式1。计算机身份验证和用户身份验证

步骤1:注销Windows PC

单击Win10 PC1的注销按钮以触发计算机身份验证。

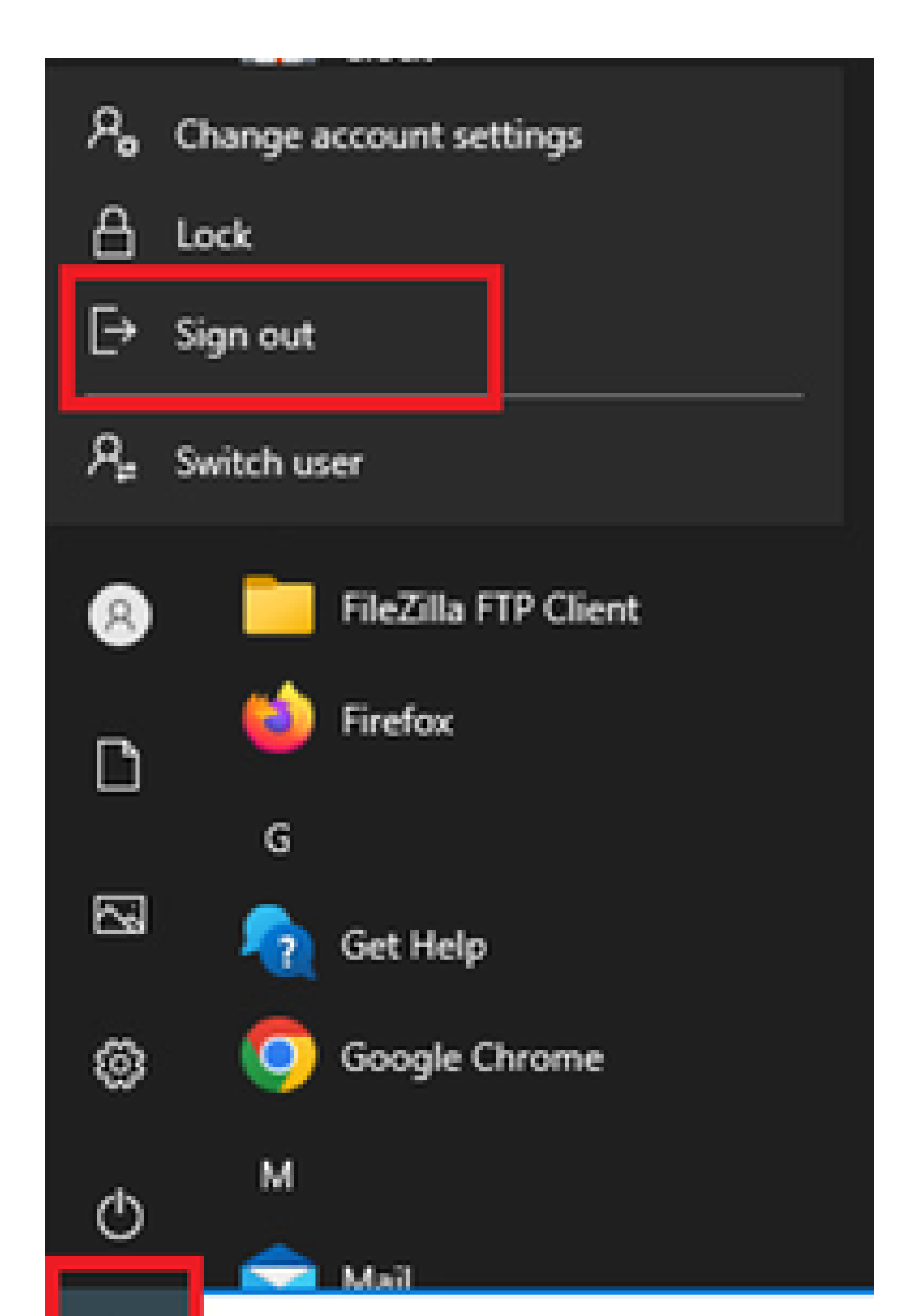

Interface: GigabitEthernet1/0/2 MAC Address: b496.9115.84cb IPv6 Address: Unknown IPv4 Address: 1.x.x.9 User-Name:

host/DESKTOP-L2IL9I6.ad.rem-xxx.com

Status: Authorized Domain: DATA Oper host mode: multi-auth Oper control dir: both Session timeout: N/A Restart timeout: N/A Periodic Acct timeout: N/A Session Uptime: 5s Common Session ID: 01C2006500000049AA780D80 Acct Session ID: 0x000003C Handle: 0x66000016 Current Policy: POLICY\_Gi1/0/2

Local Policies: Service Template: DEFAULT\_LINKSEC\_POLICY\_SHOULD\_SECURE (priority 150)

Server Policies: ACS ACL: xACSACLx-IP-MAR\_Passed-6639ba20

Method status list: Method State

dot1x Authc Success

第三步:登录Windows PC

登录Win10 PC1,输入用户名和密码以触发用户身份验证。

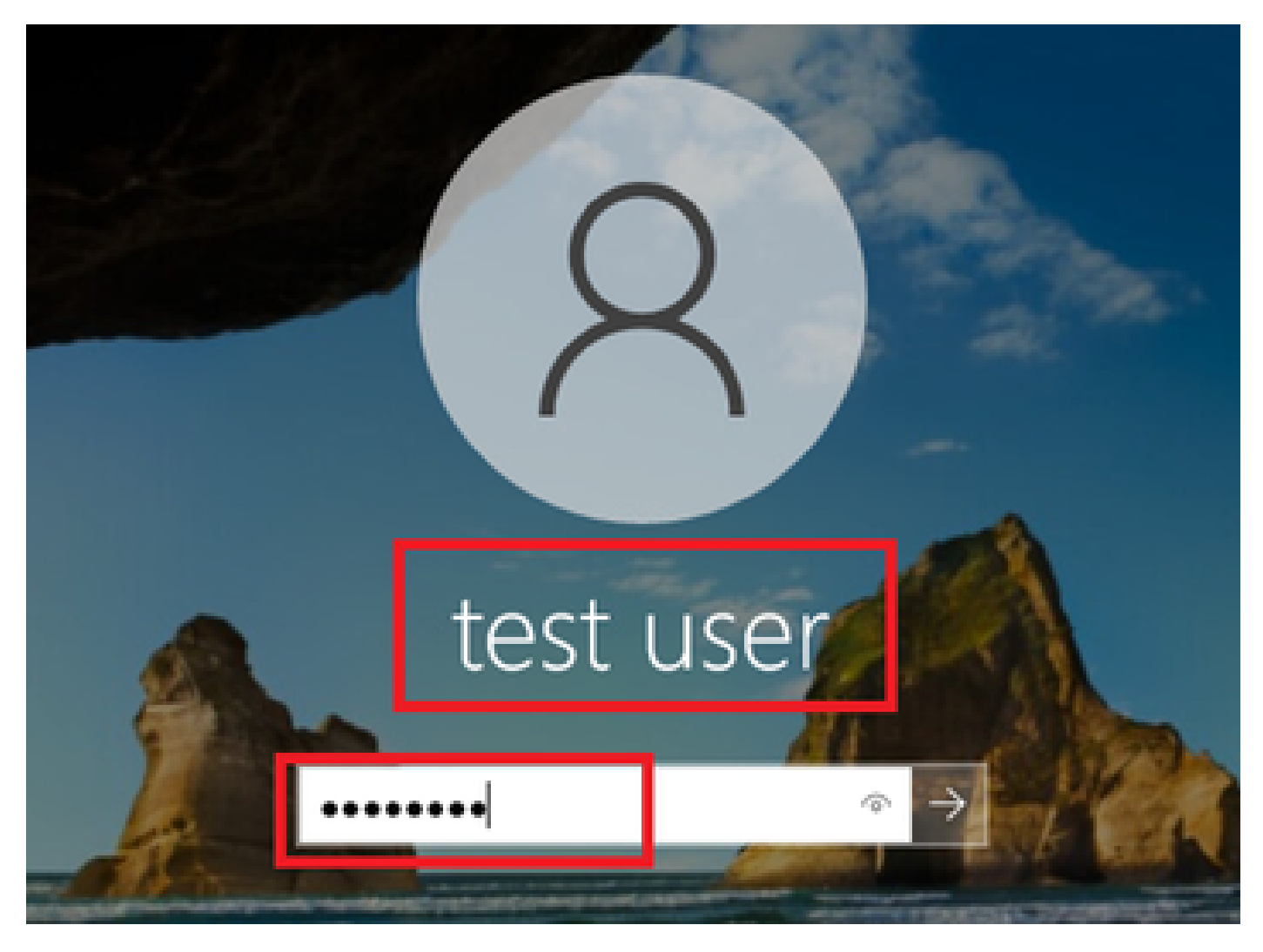

登录Windows PC

第四步:确认身份验证会话

在C1000中运行show authentication sessions interface GigabitEthernet1/0/2 details命令以确认用户身份验证会话。

#### <#root>

Switch#

show authentication sessions interface GigabitEthernet1/0/2 details

Interface: GigabitEthernet1/0/2
MAC Address: b496.9115.84cb
IPv6 Address: Unknown
IPv4 Address: 1.x.x.9
User-Name:

AD\testuser

Status: Authorized Domain: DATA Oper host mode: multi-auth Oper control dir: both Session timeout: N/A Restart timeout: N/A Periodic Acct timeout: N/A Session Uptime: 85s Common Session ID: 01C200650000049AA780D80 Acct Session ID: 0x000003D Handle: 0x66000016 Current Policy: POLICY\_Gi1/0/2 Local Policies: Service Template: DEFAULT\_LINKSEC\_POLICY\_SHOULD\_SECURE (priority 150) Server Policies: Method status list: Method State

dot1x Authc Success

#### 第五步:确认Radius实时日志

#### 导航到ISE GUI中的操作> RADIUS >实时日志,确认计算机身份验证和用户身份验证的实时日志。

| =   |                    |         |                            |               |         |       | Operations /                       | RADIUS          |              | en le ser                      |                                        | Levaluation Mode    | •••• Q 🏟     | ⊙ Q            | A        |
|-----|--------------------|---------|----------------------------|---------------|---------|-------|------------------------------------|-----------------|--------------|--------------------------------|----------------------------------------|---------------------|--------------|----------------|----------|
| н   | Bookmarks          | Live Lo | gs Live Sessions           |               |         |       |                                    |                 |              |                                |                                        |                     |              |                |          |
|     | Dashboard          |         |                            |               |         |       |                                    |                 |              |                                |                                        |                     |              |                |          |
| 명   | Context Visibility | м       | isconfigured Supplicants 🕕 |               |         | Mis   | configured Network Devices 🕕       |                 | RADIUS Drops | • 0                            | <b>Client Stopped Responding</b>       |                     |              | Repeat Counter | • 0      |
| *   | Operations         |         | 0                          |               |         |       | 0                                  |                 | 0            |                                | 0                                      |                     |              | 0              |          |
| U   | Policy             |         |                            |               |         |       |                                    |                 |              |                                | Refresh                                | Show                | 20           | Within         |          |
| 2.  | Administration     |         |                            |               |         |       |                                    |                 |              |                                | Never                                  | V Latest            | 20 records 🗸 | Last 3 hours   | <u> </u> |
| đ   | Work Centers       | 6       | Reset Repeat Counts        | ▲ Export To ∨ |         |       |                                    |                 |              |                                |                                        |                     |              | Filter Y 0     | f        |
|     |                    |         | Time                       | Status        | Details | Repea | Identity                           | Endpoint ID     | Endpoint     | Authentication Policy          | Authorization Policy                   | Authorization P     | IP Address   | Network De.    |          |
| (?) | Interactive Help   |         | ×                          | ~             |         |       | Identity                           | Endpoint ID     | Endpoint Pr  | Authentication Policy          | Authorization Policy                   | Authorization Profi | IP Address   | Network Devic  | c        |
|     |                    |         | May 07, 2024 04:36:14      | •             | 0       | 0     | ADitestuser                        | 84.96.91:15:84: | Intel-Devi   | MAR_Test >> MAR_dot1x          | $MAR_Test \Rightarrow User_MAR_Passed$ | PermitAccess        | 1.112.9      |                |          |
|     |                    |         | May 07, 2024 04:36:13      | 2             | ō.      |       | ADitestuser                        | B4:96:91:15:84: | Intel-Devi   | MAR_Test >> MAR_dot1x          | $MAR_Test \mapsto User_MAR_Passed$     | PermitAccess        | 1.1 2.9      | C1000          |          |
|     |                    |         | May 07, 2024 04:35:12      |               | à       |       | #ACSACL#-IP-MAR_Passed-6639ba20    |                 |              |                                |                                        |                     |              | C1000          |          |
|     |                    |         | May 07, 2024 04:35:12      | 2             | ò       |       | host/DESKTOP-L2IL9I6.ad.rem-s_ithm | B4:96:91:15:84: | Intel-Devi   | $MAR\_Test \mapsto MAR\_dot1x$ | $MAR_Test \Rightarrow MAR_Passed$      | MAR_Passed          | 169.254.90.1 | C1000          |          |

Radius实时日志

确认计算机身份验证的详细实时日志。

#### Cisco ISE

| Overview              |                                        |
|-----------------------|----------------------------------------|
| Event                 | 5200 Authentication succeeded          |
| Username              | host/DESKTOP-L2IL9I6.ad.rem-s,s.bm.com |
| Endpoint Id           | B4:96:91:15:84:CB ⊕                    |
| Endpoint Profile      | Intel-Device                           |
| Authentication Policy | MAR_Test >> MAR_dot1x                  |
| Authorization Policy  | MAR_Test >> MAR_Passed                 |
| Authorization Result  | MAR_Passed                             |

#### Authentication Details

| Source Timestamp                 | 2024-05-07 16:35:12.222                |
|----------------------------------|----------------------------------------|
| Received Timestamp               | 2024-05-07 16:35:12.222                |
| Policy Server                    | ise33-01                               |
| Event                            | 5200 Authentication succeeded          |
| Username                         | host/DESKTOP-L2IL9I6.ad.rem-sy rem.com |
| Endpoint Id                      | B4:96:91:15:84:CB                      |
| Calling Station Id               | B4-96-91-15-84-CB                      |
| Endpoint Profile                 | Intel-Device                           |
| IPv4 Address                     | 169.254.90.172                         |
| Authentication Identity<br>Store | AD_Join_Point                          |
| Identity Group                   | Profiled                               |
| Audit Session Id                 | 01C2006500000049AA780D80               |
| Authentication Method            | dot1x                                  |
| Authentication Protocol          | PEAP (EAP-MSCHAPv2)                    |

Step ID Description Latency (ms) 11001 Received RADIUS Access-Request - AD\_Join\_Point 11017 RADIUS created a new session - ad.rem-sy .em.com 0 15049 Evaluating Policy Group - AD\_Join\_Point 1 15008 Evaluating Service Selection Policy 0 15048 Queried PIP - Normalised Radius.RadiusFlowType 3 11507 Extracted EAP-Response/Identity 2 12500 Prepared EAP-Request proposing EAP-TLS with challenge 0 12625 Valid EAP-Key-Name attribute received 0 11006 Returned RADIUS Access-Challenge 1 6 11001 Received RADIUS Access-Request 11018 RADIUS is re-using an existing session 0 Extracted EAP-Response/NAK requesting to use PEAP 12301 0 instead 12300 Prepared EAP-Request proposing PEAP with challenge 0 12625 Valid EAP-Key-Name attribute received 0 11006 Returned RADIUS Access-Challenge 0 11001 Received RADIUS Access-Request 5 11018 RADIUS is re-using an existing session 0 Extracted EAP-Response containing PEAP challenge-12302 1 response and accepting PEAP as negotiated 61025 1 Open secure connection with TLS peer 12318 Successfully negotiated PEAP version 0 0 12800 Extracted first TLS record; TLS handshake started 0 0 12805 Extracted TLS ClientHello message 12806 Prepared TLS ServerHello message 0 12807 Prepared TLS Certificate message 0 12808 Prepared TLS ServerKeyExchange message 25 12810 Prepared TLS ServerDone message 0 Prepared EAP-Request with another PEAP challenge 12305 0 11006 Returned RADIUS Access-Challenge 1 11001 Received RADIUS Access-Request 14 11018 RADIUS is re-using an existing session 0

Steps

计算机身份验证的详细信息

确认用户身份验证的详细实时日志。

#### Cisco ISE

| Overview                         |                               |
|----------------------------------|-------------------------------|
| Event                            | 5200 Authentication succeeded |
| Username                         | AD\testuser                   |
| Endpoint Id                      | B4:96:91:15:84:CB ⊕           |
| Endpoint Profile                 | Intel-Device                  |
| Authentication Policy            | MAR_Test >> MAR_dot1x         |
| Authorization Policy             | MAR_Test >> User_MAR_Passed   |
| Authorization Result             | PermitAccess                  |
|                                  |                               |
| Authentication Details           |                               |
| Source Timestamp                 | 2024-05-07 16:36:13.748       |
| Received Timestamp               | 2024-05-07 16:36:13.748       |
| Policy Server                    | ise33-01                      |
| Event                            | 5200 Authentication succeeded |
| Username                         | AD\testuser                   |
| Endpoint Id                      | B4:96:91:15:84:CB             |
| Calling Station Id               | B4-96-91-15-84-CB             |
| Endpoint Profile                 | Intel-Device                  |
| IPv4 Address                     | 1.101 0.9                     |
| Authentication Identity<br>Store | AD_Join_Point                 |
| Identity Group                   | Profiled                      |
| Audit Session Id                 | 01C2006500000049AA780D80      |
| Authentication Method            | dot1x                         |

| Step ID | Description                                                                                    | Latency (ms) |
|---------|------------------------------------------------------------------------------------------------|--------------|
| 11001   | Received RADIUS Access-Request - AD_Join_Point                                                 |              |
| 11017   | RADIUS created a new session - ad.rem-sy .em.com                                               | 0            |
| 15049   | Evaluating Policy Group - AD_Join_Point                                                        | 0            |
| 15008   | Evaluating Service Selection Policy                                                            | 1            |
| 11507   | Extracted EAP-Response/Identity                                                                | 7            |
| 12500   | Prepared EAP-Request proposing EAP-TLS with challenge                                          | 0            |
| 12625   | Valid EAP-Key-Name attribute received                                                          | 0            |
| 11006   | Returned RADIUS Access-Challenge                                                               | 0            |
| 11001   | Received RADIUS Access-Request                                                                 | 8            |
| 11018   | RADIUS is re-using an existing session                                                         | 0            |
| 12301   | Extracted EAP-Response/NAK requesting to use PEAP<br>instead                                   | 0            |
| 12300   | Prepared EAP-Request proposing PEAP with challenge                                             | 1            |
| 12625   | Valid EAP-Key-Name attribute received                                                          | 0            |
| 11006   | Returned RADIUS Access-Challenge                                                               | 0            |
| 11001   | Received RADIUS Access-Request                                                                 | 11           |
| 11018   | RADIUS is re-using an existing session                                                         | 0            |
| 12302   | Extracted EAP-Response containing PEAP challenge-<br>response and accepting PEAP as negotiated | 0            |
| 61025   | Open secure connection with TLS peer                                                           | 0            |
| 12318   | Successfully negotiated PEAP version 0                                                         | 1            |
| 12800   | Extracted first TLS record; TLS handshake started                                              | 0            |
| 12805   | Extracted TLS ClientHello message                                                              | 0            |
| 12806   | Prepared TLS ServerHello message                                                               | 0            |
| 12807   | Prepared TLS Certificate message                                                               | 0            |
| 12808   | Prepared TLS ServerKeyExchange message                                                         | 28           |
| 12810   | Prepared TLS ServerDone message                                                                | 0            |
| 12305   | Prepared EAP-Request with another PEAP challenge                                               | 1            |
| 11006   | Returned RADIUS Access-Challenge                                                               | 0            |
| 11001   | Received RADIUS Access-Request                                                                 | 30           |
| 11018   | RADIUS is re-using an existing session                                                         | 0            |
| 12304   | Extracted EAP-Response containing PEAP challenge-                                              | 0            |

Steps Sto

用户身份验证的详细信息

Authentication Protocol

#### 模式2.仅用户身份验证

步骤1:禁用和启用Windows PC的网卡

要触发用户身份验证,请禁用和启用Win10 PC1的NIC。

PEAP (EAP-MSCHAPv2)

#### 第二步:确认身份验证会话

在C1000中运行show authentication sessions interface GigabitEthernet1/0/2 details命令以确认用户身份验证会话。

#### <#root>

#### Switch#

show authentication sessions interface GigabitEthernet1/0/2 details

Interface: GigabitEthernet1/0/2 MAC Address: b496.9115.84cb IPv6 Address: Unknown IPv4 Address: 1.x.x.9 User-Name: AD\testuser

Status: Authorized Domain: DATA Oper host mode: multi-auth Oper control dir: both Session timeout: N/A Restart timeout: N/A Periodic Acct timeout: N/A Session Uptime: 419s Common Session ID: 01C2006500000049AA780D80 Acct Session ID: 0x000003D Handle: 0x66000016 Current Policy: POLICY\_Gi1/0/2 Local Policies: Service Template: DEFAULT\_LINKSEC\_POLICY\_SHOULD\_SECURE (priority 150) Server Policies: Method status list: Method State dot1x Authc Success

第三步:确认Radius实时日志

导航到ISE GUI中的操作> RADIUS >实时日志,确认用户身份验证的实时日志。

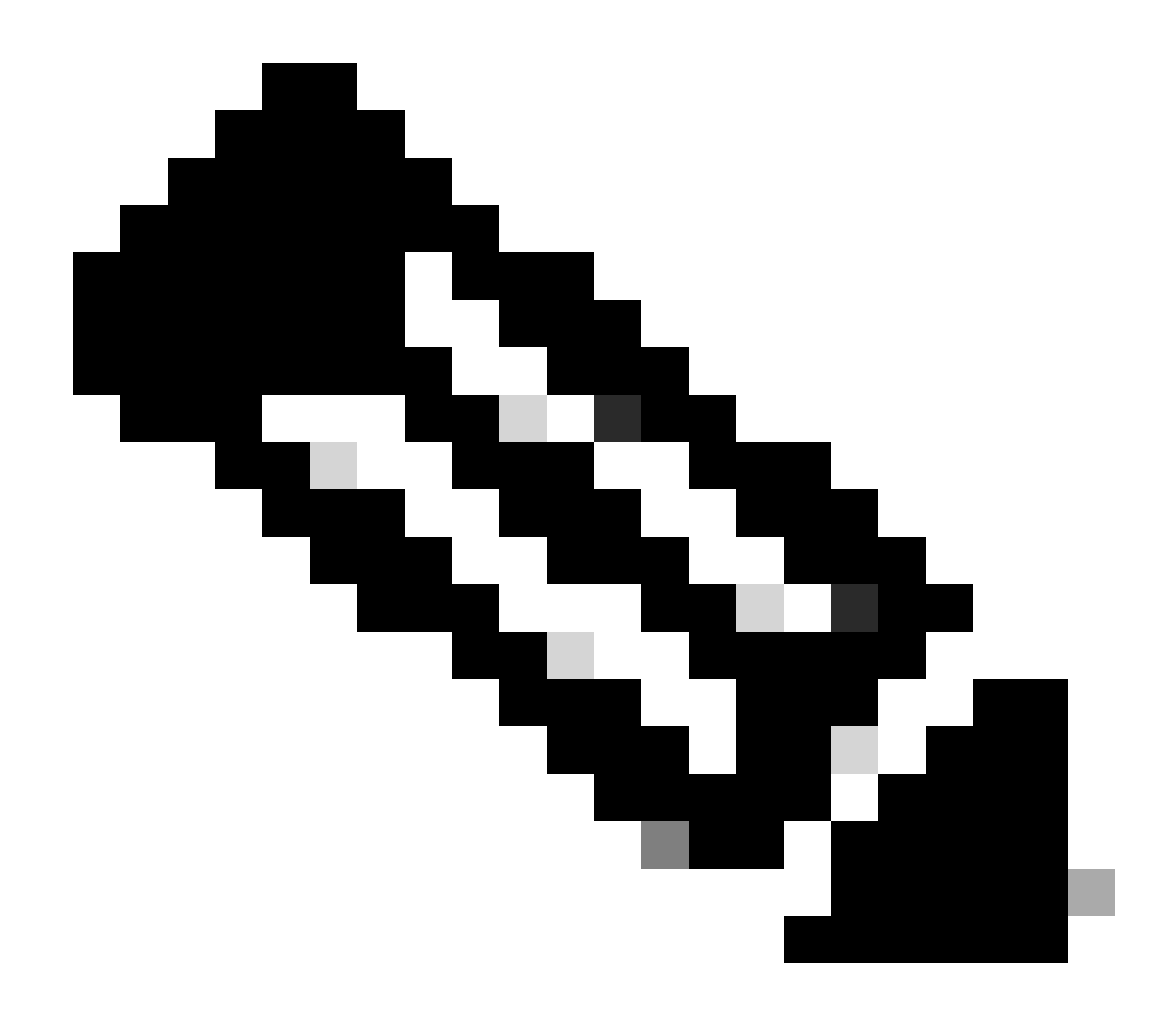

**注意**:由于MAR缓存存储在ISE中,因此只需要用户身份验证。

| ≡ dentity Services 8  | Engine                       |                               | Operations / RADIUS                           |                                   | 🛦 Evaluation Model                       | ■mm Q & ® ₽   ₽               |
|-----------------------|------------------------------|-------------------------------|-----------------------------------------------|-----------------------------------|------------------------------------------|-------------------------------|
| JI Bookmarks          | Live Logs                    |                               |                                               |                                   |                                          |                               |
| E Dashboard           |                              |                               |                                               |                                   |                                          |                               |
| 18 Context Visibility | Misconfigured Supplicants () | Misconfigured                 | d Network Devices 💿                           | RADIUS Drops                      | Client Stopped Responding ()             | Repeat Counter                |
| 😤 Operations          | 0                            |                               | 0                                             | 0                                 | 0                                        | 0                             |
| I) Policy             |                              |                               |                                               |                                   | Refresh Show                             | Within                        |
| Administration        |                              |                               |                                               |                                   | Never v Later                            | t 20 records 🗸 Last 3 hours 🗸 |
| Work Centers          | Ø to Reser Repear Counts     | ₫ Export To $∨$               |                                               |                                   |                                          | Filter V 🛛 🗢                  |
|                       | Time                         | Status Details Repea Identity | Endpoint ID                                   | Endpoint Authentication Policy    | Authorization Policy Authorization P     | IP Address Network De         |
| Interactive Help      | ×                            | identity                      | Endpoint ID                                   | Endpoint Pr Authentication Policy | Authorization Policy Authorization Profi | IP Address 🧹 Network Devic    |
|                       | May 07, 2024 04:42:05        | <ul> <li>AD/destus</li> </ul> | ser 84:96:91:15:84:                           | Intel-Devi MAR_Test >> MAR_dot1x  | MAR_Test >> User_MAR_Passed PermitAccess | 4.1.11.0.0                    |
|                       | May 07, 2024 04:42:04        | AD/pestus                     | ser 84:96:91:15:84:.                          | Intel-Devi MAR_Test >> MAR_dot1x  | MAR_Test >> User_MAR_Passed PermitAccess | 1                             |
|                       | May 07, 2024 04:36:13        | AD/destus                     | ser B4:96:91:15:84:                           | Intel-Devi MAR_Test >> MAR_dot1x  | MAR_Test >> User_MAR_Passed PermitAccess | 1.1 0.9 C1000                 |
|                       | May 07, 2024 04:35:12        | a MACSAOL                     | H-IP-MAR_Passed-6639ba20                      |                                   |                                          | C1000                         |
|                       | May 07, 2024 04:35:12        | a host/DES                    | KTOP-L2IL96.ad.rem-st (.am., 84:96:91:15:84:, | Intel-Devi MAR_Test >> MAR_dot1x  | MAR_Test >> MAR_Passed MAR_Passed        | 169.254.90.1 C1000            |

Radius实时日志

确认用户身份验证的详细实时日志。

#### Cisco ISE

| Overview                         |                                                                                                    |
|----------------------------------|----------------------------------------------------------------------------------------------------|
| vent                             | 5200 Authentication succeeded                                                                                                    |
| Jsername                         | AD\testuser                                                                                                    |
| indpoint Id                      | B4:96:91:15:84:CB ⊕                                                                                                    |
| indpoint Profile                 | Intel-Device                                                                                                    |
| authentication Policy            | MAR_Test >> MAR_dot1x                                                                                                    |
| authorization Policy             | MAR_Test >> User_MAR_Passed                                                                                                    |
| authorization Result             | PermitAccess                                                                                                    |
|                                  |                                                                                                    |
| Authentication Details           |                                                                                                    |
| Source Timestamp                 | 2024-05-07 16:42:04.467                                                                                                    |
| teceived Timestamp               | 2024-05-07 16:42:04.467                                                                                                    |
| Policy Server                    | ise33-01                                                                                                    |
| vent                             | 5200 Authentication succeeded                                                                                                    |
| Isername                         | AD\testuser                                                                                                    |
| indpoint Id                      | B4:96:91:15:84:CB                                                                                                    |
| Calling Station Id               | B4-96-91-15-84-CB                                                                                                    |
| indpoint Profile                 | Intel-Device                                                                                                    |
| Pv4 Address                      | 1.1 7.9                                                                                                    |
| authentication Identity<br>Store | AD_Join_Point                                                                                                    |
| dentity Group                    | Profiled                                                                                                    |
| udit Session Id                  | 01C2006500000049AA780D80                                                                                                    |
| authentication Method            | dot1x                                                                                                    |
| authentication Protocol          | PEAP (EAP-MSCHAPv2)                                                                                                    |
| ervice Type                      | Framed                                                                                                    |
| letwork Device                   | C1000                                                                                                    |
| iscoAVPair                       | service-type=Framed,<br>audit-session-id=01C2006500000049AA780D80,<br>method=dot1x,<br>AuthenticationIdentityStore=AD_Join_Point,<br>FQSubjectName=2ce19620-0842-11ef-a5ec-<br>362cec4b413dHtestuser@ad.rem-sy_te_1.com,<br>UniqueSubjectID=92731674e52338d8f4807c495e1ff4c2ef92<br>17f9 |

| Step ID | Description                                                                                    | Latency (ms) |
|---------|------------------------------------------------------------------------------------------------|--------------|
| 11001   | Received RADIUS Access-Request - AD_Join_Point                                                 |              |
| 11017   | RADIUS created a new session - ad.rem-s_t.em.com                                               | 0            |
| 15049   | Evaluating Policy Group - AD_Join_Point                                                        | 1            |
| 15008   | Evaluating Service Selection Policy                                                            | 0            |
| 11507   | Extracted EAP-Response/Identity                                                                | 16           |
| 12500   | Prepared EAP-Request proposing EAP-TLS with challenge                                          | 2            |
| 12625   | Valid EAP-Key-Name attribute received                                                          | 0            |
| 11006   | Returned RADIUS Access-Challenge                                                               | 0            |
| 11001   | Received RADIUS Access-Request                                                                 | 5            |
| 11018   | RADIUS is re-using an existing session                                                         | 0            |
| 12301   | Extracted EAP-Response/NAK requesting to use PEAP<br>instead                                   | 0            |
| 12300   | Prepared EAP-Request proposing PEAP with challenge                                             | 0            |
| 12625   | Valid EAP-Key-Name attribute received                                                          | 0            |
| 11006   | Returned RADIUS Access-Challenge                                                               | 0            |
| 11001   | Received RADIUS Access-Request                                                                 | 25           |
| 11018   | RADIUS is re-using an existing session                                                         | 0            |
| 12302   | Extracted EAP-Response containing PEAP challenge-<br>response and accepting PEAP as negotiated | 1            |
| 61025   | Open secure connection with TLS peer                                                           | 0            |
| 12318   | Successfully negotiated PEAP version 0                                                         | 0            |
| 12800   | Extracted first TLS record; TLS handshake started                                              | 0            |
| 12805   | Extracted TLS ClientHello message                                                              | 0            |
| 12806   | Prepared TLS ServerHello message                                                               | 0            |
| 12807   | Prepared TLS Certificate message                                                               | 0            |
| 12808   | Prepared TLS ServerKeyExchange message                                                         | 26           |
| 12810   | Prepared TLS ServerDone message                                                                | 0            |
| 12305   | Prepared EAP-Request with another PEAP challenge                                               | 0            |
| 11006   | Returned RADIUS Access-Challenge                                                               | 0            |
| 11001   | Received RADIUS Access-Request                                                                 | 14           |
| 11018   | RADIUS is re-using an existing session                                                         | 0            |
| 12304   | Extracted EAP-Response containing PEAP challenge-<br>response                                  | 1            |
| 12305   | Prepared EAP-Request with another PEAP challenge                                               | 0            |
| 24422   | ISE has confirmed previous successful machine<br>authentication for user in Active Directory   | 0            |
| 15036   | Evaluating Authorization Policy                                                                | 0            |
| 24209   | Looking up Endpoint in Internal Endpoints IDStore -<br>AD\testuser                             | 1            |
| 24211   | Found Endpoint in Internal Endpoints IDStore                                                   | 3            |
| 24432   | Looking up user in Active Directory - AD\testuser                                              |              |
| 24355   | LDAP fetch succeeded                                                                           |              |
| 24416   | User's Groups retrieval from Active Directory succeeded                                        |              |
| 15048   | Queried PIP - AD_Join_Point.ExternalGroups                                                     | 11           |
| 15016   | Selected Authorization Profile - PermitAccess                                                  | 5            |
| 22081   | Max sessions policy passed                                                                     | 0            |
| 22080   | New accounting session created in Session cache                                                | 0            |
| 12306   | PEAP authentication succeeded                                                                  | 0            |
| 61026   | Shutdown secure connection with TLS peer                                                       | 0            |
| 11503   | Prepared EAP-Success                                                                           | 1            |
| 11002   | Returned RADIUS Access-Accept                                                                  | Z            |
|         |                                                                                                |              |

Steps

用户身份验证的详细信息

AD-Groups-Names

AD-Groups-Names

AD-Groups-Names

AD-Groups-Names

AD-Groups-Names

#### 故障排除

Result

这些调试日志(prrt-server.log)可帮助您确认ISE中身份验证的详细行为。

ad.rem-sy: m.com/Builtin/Users

ad.rem-sym.com/Builtin/Administrators

ad.rem-synte.n.com/Users/Domain Admins

ad.rem-synthm.com/Users/Domain Users

ad.rem-sy-: n.com/Users/Denied RODC Password Replication Group

- 运行时配置 ٠
- 运行日志 •
- 运行时AAA ٠

#### 这是模式1的调试日志示例。计算机身份验证和用户身份验证。

#### <#root>

#### // machine authentication

 $MAR, 2024-05-08\ 16:54:50, 582, DEBUG, 0x7 fb2 fd3 db700, cntx = 0000034313, sesn = ise33-01/504417979/41, CPMS ession ID = 01C2006500000049 AA780D8 (2000) and (2000) and (20$ 

#### user=host/DESKTOP-L2IL9I6.ad.rem-xxx.com

,CallingStationID=B4-96-91-15-84-CB,FramedIPAddress=1.x.x.9,MARCache::checkInsertConditions:

#### subject=machine

, calling-station-id=B4-96-91-15-84-CB, HostName=DESKTOP-L2IL9I6\$@ad.rem-xxx.com,MARCache.cpp:105

// insert MAR cache
MAR,2024-05-08 16:54:50,582,DEBUG,0x7fb2fd3db700,cntx=0000034313,sesn=ise33-01/504417979/41,CPMSessionII

#### user=host/DESKTOP-L2IL9I6.ad.rem-xxx.com

,CallingStationID=B4-96-91-15-84-CB,FramedIPAddress=1.x.x.9,

#### Inserting new entry to cache

CallingStationId=B4-96-91-15-84-CB, HostName=DESKTOP-L2IL9I6\$@ad.rem-xxx.com, IDStore=AD\_Join\_Point an MAR,2024-05-08 16:54:50,582,DEBUG,0x7fb2fd3db700,cntx=0000034313,sesn=ise33-01/504417979/41,CPMSessionI

user=host/DESKTOP-L2IL9I6.ad.rem-xxx.com

,CallingStationID=B4-96-91-15-84-CB,FramedIPAddress=1.x.x.9,MARCache::onInsertRequest: event not locall

// user authentication
MAR,2024-05-08 16:55:11,120,DEBUG,0x7fb2fdde0700,cntx=0000034409,sesn=ise33-01/504417979/45,CPMSessionII

#### user=AD\testuser

,CallingStationID=B4-96-91-15-84-CB,FramedIPAddress=1.x.x.9,MARCache::onQueryRequest:

#### machine authentication confirmed locally

,MARCache.cpp:222 MAR,2024-05-08 16:55:11,130,DEBUG,0x7fb2fe5e4700,cntx=0000034409,sesn=ise33-01/504417979/45,CPMSessionI

#### user=AD\testuser

,CallingStationID=B4-96-91-15-84-CB,FramedIPAddress=1.x.x.9,MARCache::onMachineQueryResponse:

#### machine DESKTOP-L2IL9I6\$@ad.rem-xxx.com valid in AD

,MARCache.cpp:316

#### 相关信息

<u>计算机访问限制的优缺点</u>

### 关于此翻译

思科采用人工翻译与机器翻译相结合的方式将此文档翻译成不同语言,希望全球的用户都能通过各 自的语言得到支持性的内容。

请注意:即使是最好的机器翻译,其准确度也不及专业翻译人员的水平。

Cisco Systems, Inc. 对于翻译的准确性不承担任何责任,并建议您总是参考英文原始文档(已提供 链接)。